## خطوات إعتماد التقييم النهائي للأداء الوظيفي للمعلمين من حساب مدير المدرسة في نظام فارس

أخوكم/ عبدالرحمن الزهراني

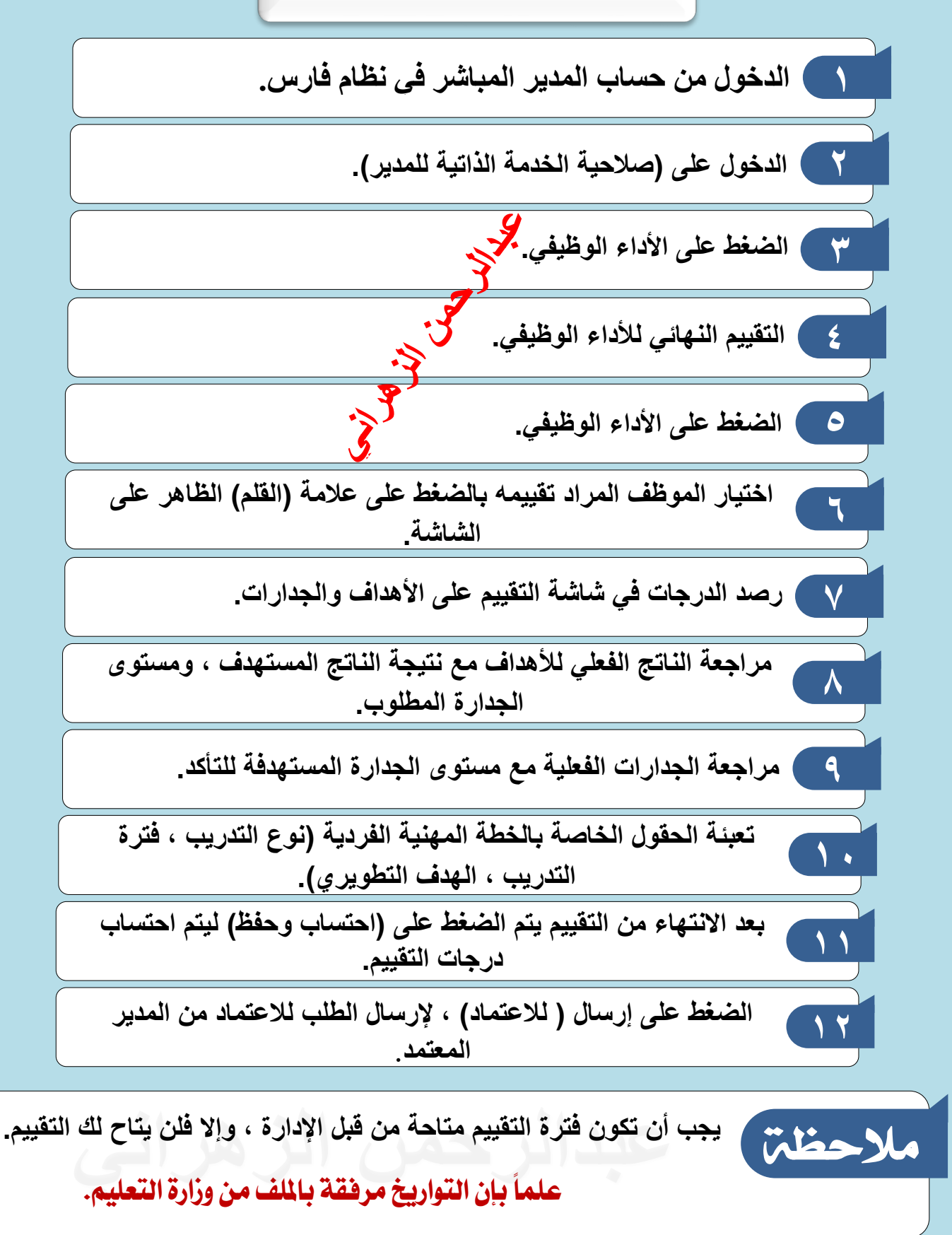

لا أحلل حذف الاسم أو التعديل على الملف لا تنسوني من دعواتكم

أخوكم/عبدالرحمن الزهراني.

## مراحل تقييم الأداء الوظيفي لشاغلي الوظائف التعليمية

أخوكم/ عبدالرحمن الزهراني

التقييم الذاتي

من ۲۱ / ۱۱ / ۲۱ / ۲۵ ۹۲ هـ الموافق ۱۹ / ۵ / ۲۰ ۲۵ م حتى ۲۲ / ۱۱ / ۲۶ ۱۶ هـ الموافق ۲۲ / ۵ / ۲۰ ۲۵ م

## تقييم المدير المباشر

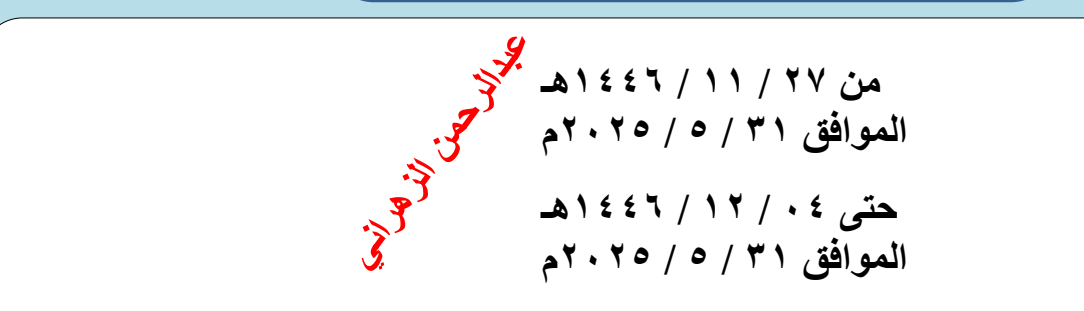

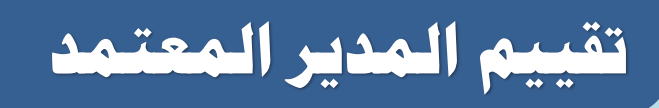

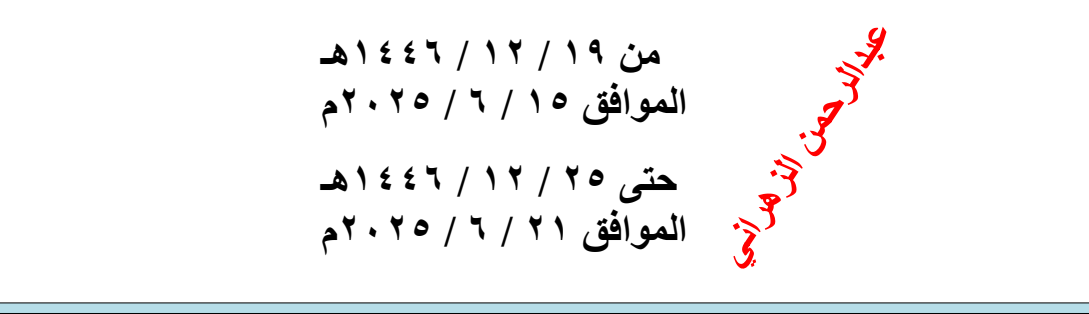

التواريخ المعتمدة من وزارة التعليم

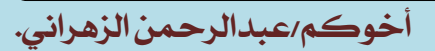

لا أحلل حذف الاسم أو التعديل على الملف 👘 لا تنسوني من دعواتكم

الله: وارة التعليم

انطلاق مرحلة تقييم الأداء الوظيفي لشاغلي الوظائف التعليمية

## أهم إجراءات المرحلة

| تقييم المدير المعتمد | تقييم المدير المباشر   | التقييم الذاتي        |
|----------------------|------------------------|-----------------------|
| سن 15 يونيو 2025     | میں 25 ماہو 2025       | سن 19 مايو 2025       |
| حتى 21 يونيو 2025    | حق 31 ماہو 2025        | حتى 24 مايو 2025      |
| » المواضق            | » المواضق              | » المواضق             |
| م ن 19 ذو العجة 1445 | ء بن 27 ذو القدرة 1446 | م ن 21 ذو القعدة 1446 |
| حق 25 ذو العجة 1445  | حق 04 ذو العجة 1446    | حق 26 ذو القعدة 1446  |

الفنات المستهدفية معليــــــم مدير مدرسة وكيل مدرســــة مرشد طلابي موجه صحي رائد نشـــــاط محضر معتبر مشرفيـــن معلية رياض أطفال

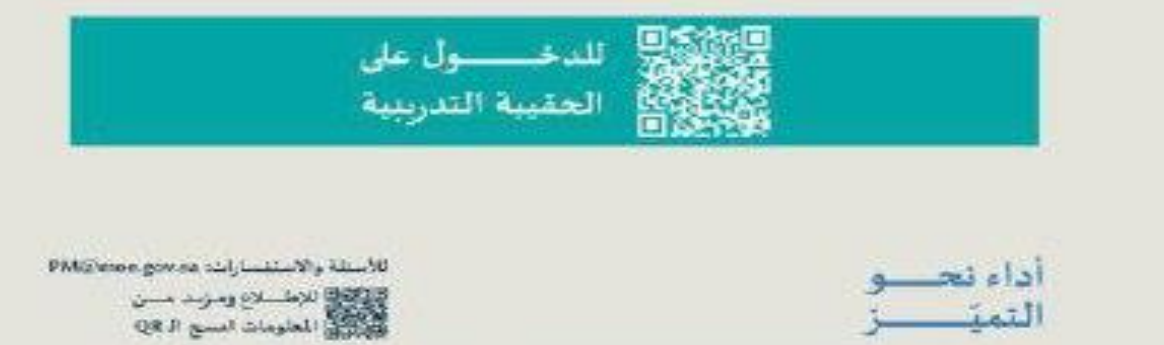

👩 WWW MOE COV 34